## 用 EXCEL 编程计算 Spearman 秩相关系数

## 黄 卫

(江苏省环境监测中心,江苏 南京 210029)

中图分类号: X 820.9 文献标识码: C 文章编号: 1006-2009(2001)03-0037-01

国家环保总局在《环境质量报告书编写技术规 定》中推荐使用 Spearman 秩相关系数法对污染变 化趋势进行定量分析。目前, Microsoft Excel 电子 表格已得到广泛应用,但其常用数学函数统计中没 有 Spearman 秩相关系数法。现采用 EXCEL 编程 的方法计算 Spearman 秩相关系数,可以大大提高 工作效率及计算结果的准确性。

1 计算公式

给出时间周期  $Y_1 \dots Y_N$  和它们的相应值 $X_1$ …… $X_N$ (即年均值  $C_1 \dots C_N$ ),从小到大排列,统 计检验用的秩相关系数按下式计算:

$$R_{s} = 1 - \left[ 6 \sum_{i=1}^{N} d_{i}^{2} \right] / [N^{3} - N]$$

 $d_i = X_i - Y_i$ 

式中:  $d_i$  —— 变量  $X_i$  和变量  $Y_i$  的差值;

X<sub>i</sub> ——周期1到周期 N 按浓度值从小到大

排列序号;

Y<sub>i</sub> ——按时间排列的序号。

## 2 程序设计

如对 1990 年~ 1999 年断面 A 和断面 B 的水 质变化情况进行趋势分析, 需计算出这两个断面 10 年的若干项主要水质指标和水质综合污染指数 秩相关系数。首先进入 Excel 工作表 sheet 1, 对监 测数据进行系统整理, 将需要计算秩相关系数的断 面数据复制粘贴到工作表 sheet 2 中, 并按1990年 ~ 1999 年顺序排列(注意在不同断面的数据之间 空出一行作为秩相关系数填充空间), 然后选择菜 单的"工具"栏中的"宏", 通过"Visual Basic 编辑 器"进行如下编程, 其中所有"'"后的内容为解释性 文字, 可不在程序中写出。 Sub 秩相关系数()

′选定工作表 Sheets("sheet 2"). Select ′断面所在列序数 x= 1 [ 变数 1] x = 2<sup>1</sup>年份所在列序数 [ 变数 2] / 自然排序总数(年数)-1 [ 变数 3] d- 9  $m_{1}=3$ <sup>'</sup>参与计算的项目起始列序数 [ 变数 4] m2= 10 <sup>1</sup> 连续计算的项目终了列序数 [ 变数 5] n=1<sup>'</sup>参与计算的起始断面序数 [ 变数 6] e= 3 <sup>′</sup> 连续计算的终了断面序数+ 1 [ 变数 7] c = 0

While n< e

For j= m1 To m2 ′计算列 a= 1 <sup>1</sup> 自然排序号 For  $i = 2^* n + (n-1)^* d$  To  $2^* n + (n-1)^* d + d$ "由小至大排序序号 b= 1 For ii = i - a + 1 To(i - a + 1) + dIf Cells(i, j) > Cells(ii, j) Then b= b+ 1 If Cells(i, j) = Cells(ii, j) And i > ii Then b= b+ 1 Next ii  $c = (b - a)^2 + c$ a= a+ 1 Next i Rs=  $1 - c^* 6/((d+1)^3 - (d+1))$ Cells(i, j) = RsCells(i, j). Select Selection. NumberFormatLocal=<sup>"</sup>0.00<sup>"</sup> <sup>'</sup>限定秩相关系数 的小数位数

c= 0 Next j Cells(i, x) = Cells(i- d- 1, x) Cells(i, y) = "Rs" n= n+ 1 Wend

End Sub

运行上述程序即可批量算出秩相关系数,通过 改变程序中变量 1~ 变量 7 的初始赋值,即可在不 同情况下得到相应的秩相关系数。

收稿日期:2000-09-05;修订日期:2001-02-22 作者简介:黄 卫(1967-),女,安徽马鞍山人,工程师,学士, 从事环境质量评价与综合分析工作。